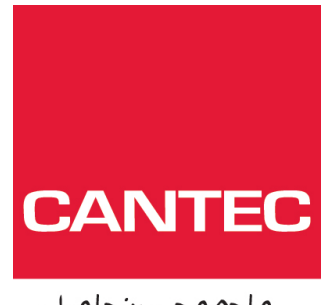

- helping people

# Brukerhåndbok

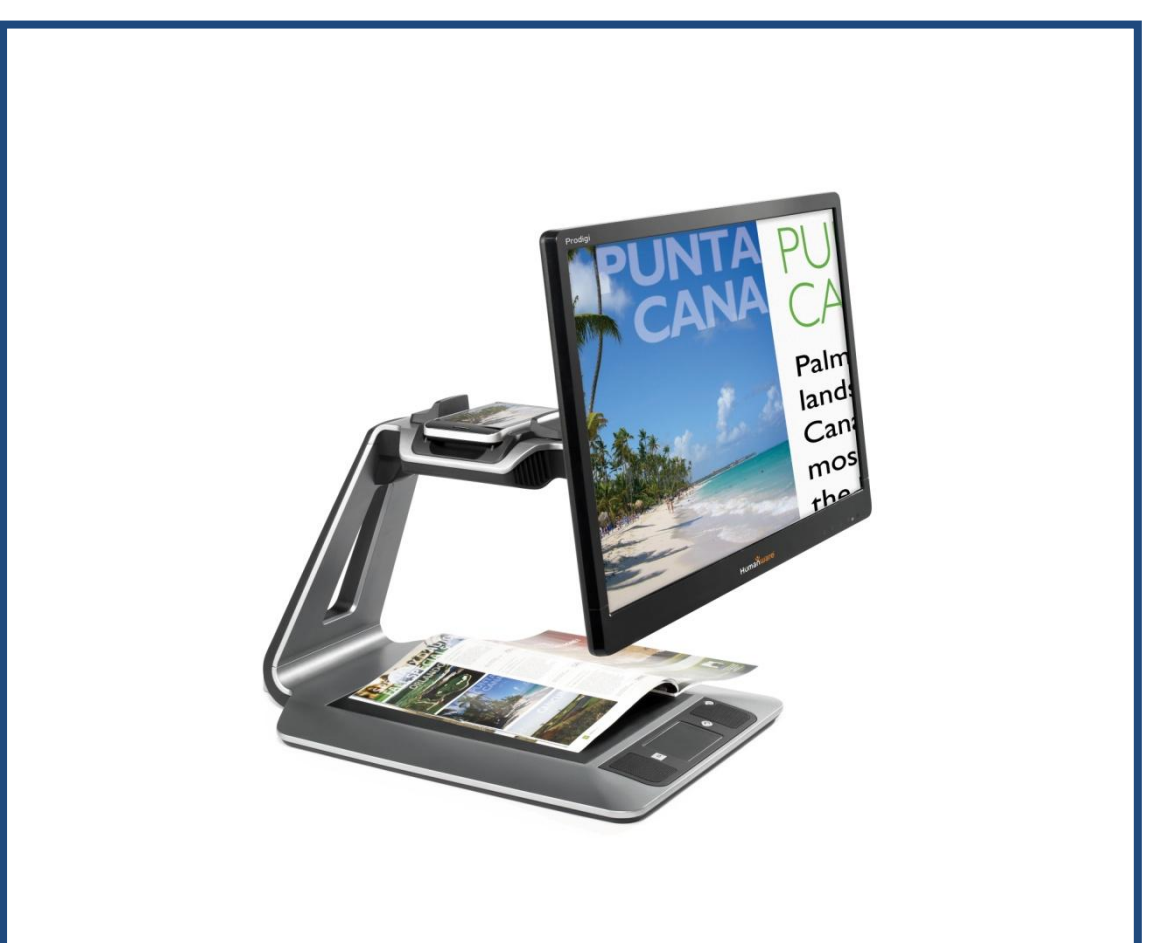

## Prodigi Duo

## Cantec AS

Postadresse: Postboks 626, 1411 Kolbotn Besøksadresse: Sofiemyrveien 2, 1412 Sofiemyr

Tlf: 66 99 60 00

bestilling@cantec.no www.cantec.no

# 1. INTRODUKSJON

Takk for at du valgte Prodigi Duo fra Humanware, en av de ledende leverandørenede av synstekniske hjelpemidler. Prodigi er både enkel og smart, og kan lett tilpasses dine behov.

Prodigi Duo består av en stasjonær Baseenhet, og et Nettbrett som også kan tas løs, hvilket betyr at du også kan lese og forstørre dokumenter mens du er underveis.

Les denne Bruksanvisningen og sikkerhetsanvisningene før du begynner å bruke Prodigi. Dersom du har spørsmål tar du kontakt med

> **Cantec AS**, tlf 66 99 60 00 bestilling@cantec.no

Copyright 2014 by Technologies HumanWare Inc., all rights reserved. No part of this publication may be reproduced or distributed in any form or by any means, or stored in a database or retrieval system, without the prior written permission of Technologies HumanWare Inc.

# 2. INNHOLDSFORTEGNELSE

| 1. | Introduksjon2                                          |
|----|--------------------------------------------------------|
| 3. | Bli kjent med Prodigi                                  |
|    | Eskenes innhold                                        |
|    | Prodigi Duo oversikt                                   |
|    | Installere prodigi                                     |
| 4. | Bruke Prodigi                                          |
|    | Bruke prodigi baseenhet                                |
|    | Punktlesing9                                           |
|    | Automatisk lesing 10                                   |
|    | Normal lesing 11                                       |
|    | Manuelle oppgaver                                      |
|    | Bruke prodigi nettbrett 14                             |
|    | Bruke lupe-programmet                                  |
|    | Hente inn og lese dokumenter 15                        |
| 5. | Standard grensesnitt                                   |
|    | Bruke prodigi baseenhet (standard grensesnitt)16       |
|    | Punktlesing (standard grensesnitt) 16                  |
|    | Normal lesing (standard grensesnitt)17                 |
|    | Automatisk lesing (standard grensesnitt) 18            |
|    | Manuelle oppgaver (standard grensesnitt)               |
|    | Bruke prodigi nettbrett (standard grensesnitt) 19      |
|    | Bruke lupe-programmet (standard grensesnitt)19         |
|    | Hente inn og lese dokumenter (standard grensesnitt) 19 |
| 6. | Bruke karusell menyen 21                               |
|    | Se på lagrede dokumenter 21                            |
|    | Tilpasse Prodigi                                       |
| 7. | Velge farge innstillinger                              |
| 8. | Se på en video                                         |
| 9. | Endre dine innstillinger 26                            |
|    | Visuell                                                |
|    | Audio 27                                               |
|    | Bevegelser og Kontroller                               |
|    | Generell                                               |
|    | Om Prodigi                                             |

| 10.          | Stand By og Slå av                      | 29        |
|--------------|-----------------------------------------|-----------|
| 11.          | Lade Prodigi Nettbrett                  | 30        |
| Br           | uk Prodigi så energiøkonomisk som mulig | 30        |
| La           | de batteriet                            | 30        |
| 12.          | Programvare oppdatering                 | <i>32</i> |
| 1 <b>3</b> . | Problemløsing                           | <i>33</i> |
| 14.          | Vedlegg A: tekniske spesifikasjoner     | 35        |
| 15.          | Vedlegg B: Humanware garanti            | 37        |

## 3. BLI KJENT MED PRODIGI

## **ESKENES INNHOLD**

| Baseenhet       | Baseenhet                 |  |  |
|-----------------|---------------------------|--|--|
| esken           | 20 eller 24 tommer skjerm |  |  |
|                 | Strømforsyning og kabel   |  |  |
|                 | Utpakningsveiledning      |  |  |
|                 | Komme i Gang              |  |  |
|                 | Brukerhåndbok             |  |  |
|                 | Prodigi Nettbrett eske    |  |  |
| Nettbrett esken | Prodigi Nettbrett         |  |  |
|                 | Strømforsyning            |  |  |
|                 | USB Ladekabel             |  |  |
|                 | Utpakningsveiledning      |  |  |
|                 | Rengjøringsklut           |  |  |
|                 | Lesestativ                |  |  |
|                 | DVD                       |  |  |
|                 |                           |  |  |

## **PRODIGI DUO OVERSIKT**

### **BASEENHET Sett forfra**

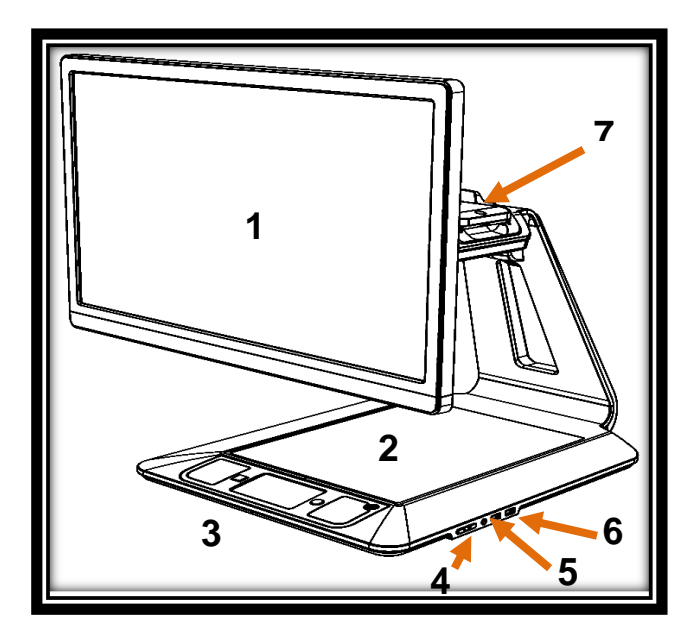

- 1. Skjerm
- 2. Leseplate
- 3. Kontrollpanel
- 4. Pluss/Minus taster
- 5. Audio Port
- 6. USB Porter (2)
- 7. Docking Stasjon

### Kontrollpanel

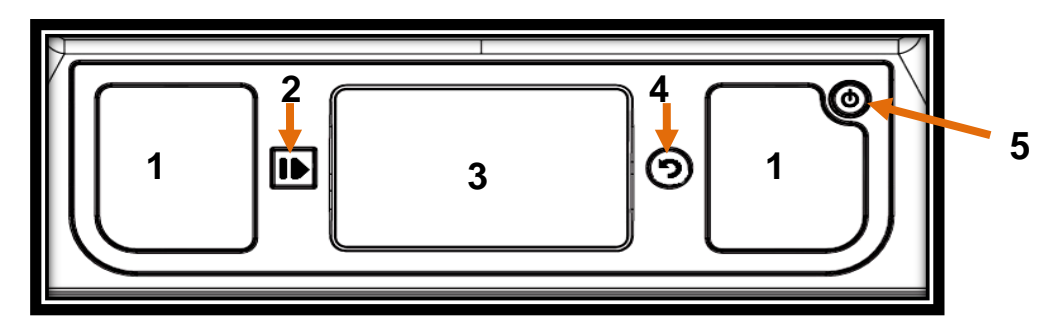

- Høyttalere (2)
   Leseknapp
- 3. Styreplate
- 4. Tilbake knapp
   5. På/Av knapp

#### **BASEENHET** sett bakfra

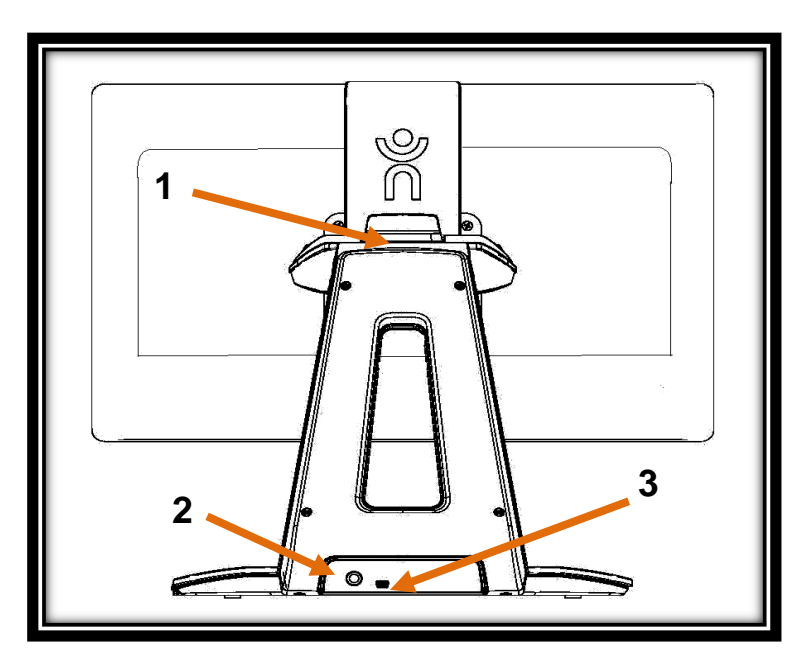

- Docking Stasjon
   Strømtilkobling
   USB Port (intern bruk)

## Prodigi Nettbrett – Forkant, Overside, Bakkant, Underside.

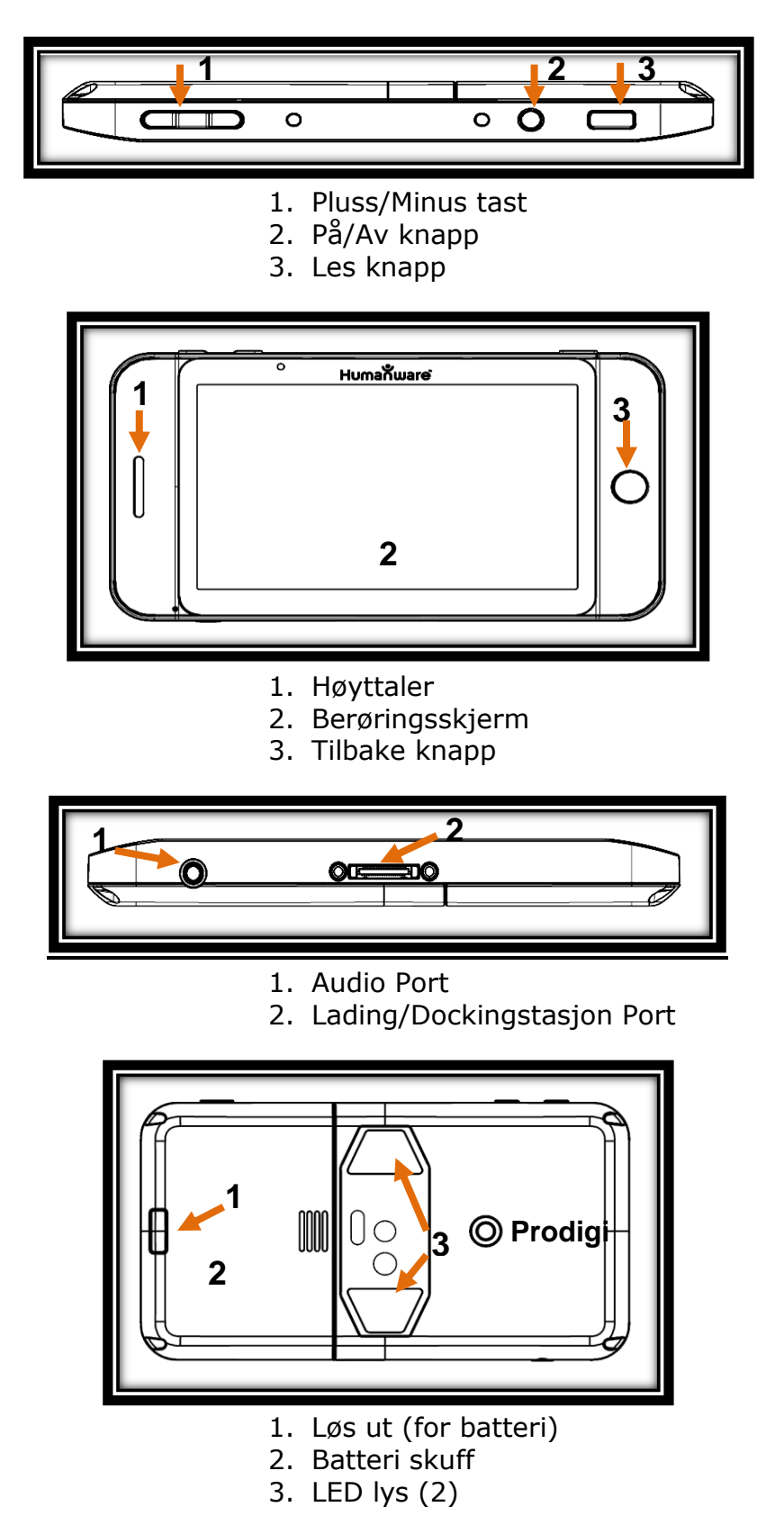

## **INSTALLERE PRODIGI**

Løft enheten ut av esken ved hjelp av det midlertidige håndtaket

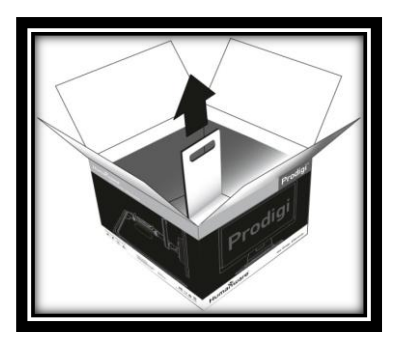

Juster skjermen slik at den er i samme høyde som øynene dine, og i ca 40 cm avstand fra øynene. Skyv skjermen opp eller ned, vri den i alle retninger for å finne en optimal leseposisjon.

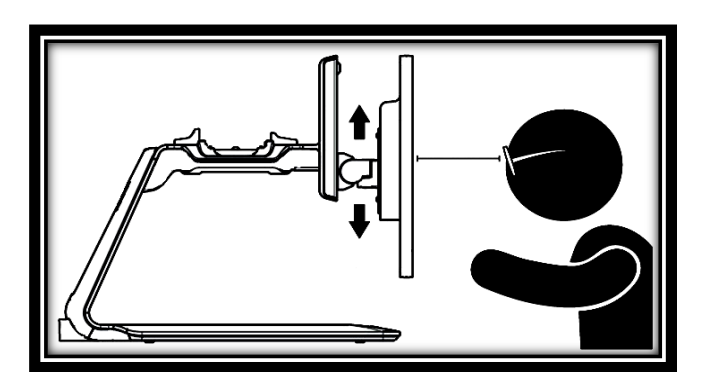

Plasser Nettbrettet i dockingstasjonen, og skyv de to klemmene mot hverandre for å koble til nettbrettet.

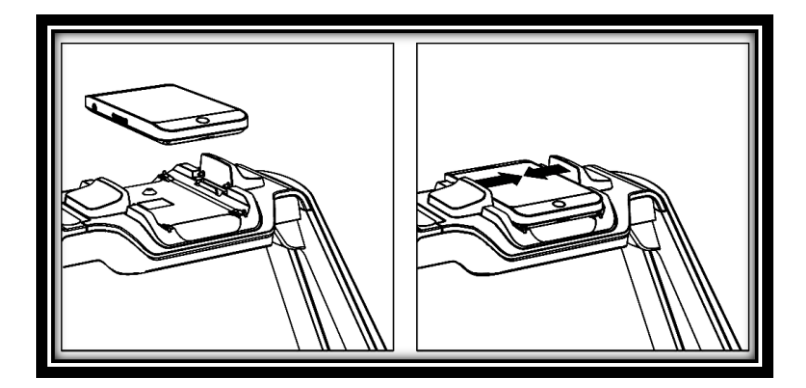

Trykk På/Av knappen for å slå på enhten. Det tar normalt ca 1minutt for Prodigi å starte. Humanware logoen vises på skjermen, etterfulgt av Prodigi's start bilde.

**Merk:** Hvis batteriet er helt utladet kan det ta noen minutter med opplading for Prodigi å starte.

## 4. BRUKE PRODIGI

## **BRUKE PRODIGI BASEENHET**

### PUNKTLESING

Etter at Prodigi har startet vises en posisjoneringsramme på skjermen. Plasser dokumentet du ønsker å lese innenfor rammen.

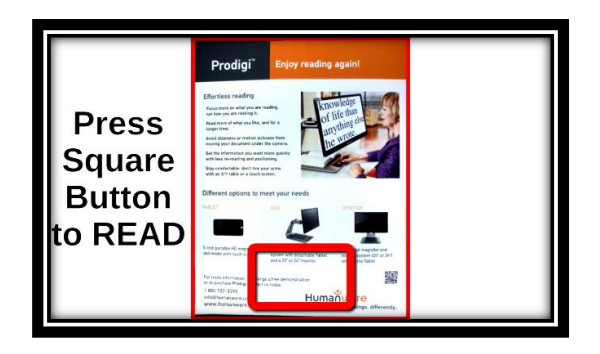

For raskt å komme til den delen i dokumenet du ønsker å lese, flytt firkanten (Lokatoren) i bunnen av skjermbildet ved å plassere fingeren din på leseplaten og bevege den sakte, uten å løfte den (Rull bevegelse).

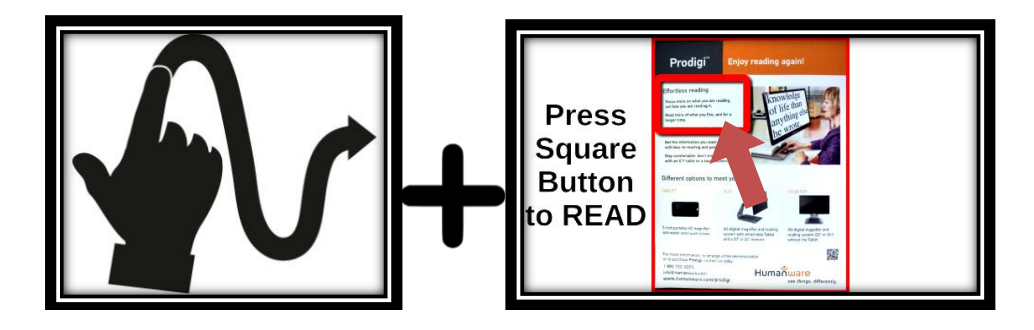

- Trykk Pluss-knappen på høyre side av baseenheten for å øke forstørrelsen.
- Rull til andre deler av dokumentet
- Juster forstørrelsen med Pluss/Minus knappene
- For å bytte mellom Farge-visning og Høykontrast visning går du inn i Innstillinger menyen ved å trykke og holde nede Tilbake knappen. Rull i menyen til du kommer til Kontrast, og trykk raskt på leseplaten for å velge.
- Bruk samme fremgangsmåte for å endre lysstyrken i dokumentvisningen.
- Trykk Tilbake knappen for å se Lokatoren igjen.
- Trykk Tilbake knappen en gang til for å plassere Lokatoren i bunnen av dokumentet.

**Merk**: For å bytte mellom ulike innstillinger kan du enten trykke eller bruke Pluss/Minus knappene.

- Som standard leser Prodigi Instillinger menyer, elementer og verdier. For å slå av talen, trykk og hold Tilbake knappen, velg Tale og trykk. Trykk tilbake for å komme tilbake til dokumentet.
- Mens du har zoomet inn kan du endre lysstyrken på dokumentet ved å gå inn i innstillinger menyen. Trykk og hold Tilbake knappen for å endre lysstyrken i prosent. Når du har komemt til riktig nivå trykk Tilbake, eller vent noen sekunder.
- Trykk Tilbake for å se lokatoren igjen.
- Trykk Tilbake for å plassere lokatoren lengst ned på siden

#### AUTOMATISK LESING

Så snart du trykker Les-knappen henter Prodigi inn dokumentet, og ruller igjennom og leser dokumentet i Diamond Edge, i henhold til dine fortrukne innstillinger.

Etter at Prodigi har startet vises en posisjoneringsramme på skjermen. Plasser dokumentet du ønsker å lese innenfor rammen.

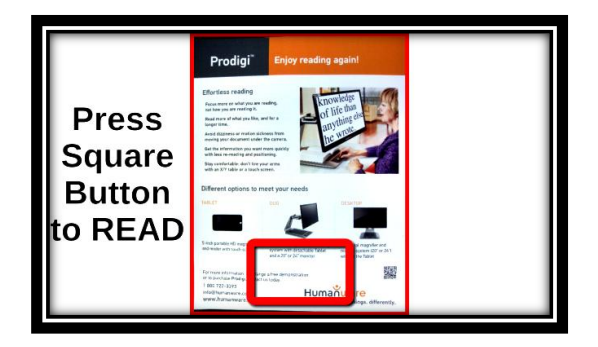

• For å starte lesingen fra øvre, venstre hjørne av dokumentet trykker du ganske enkelt på Les knappen. Du hører en klikkende lyd som indikerer at dokumentet hentes inn, og Prodigi ruller igjennom dokumentet i henhold til dine preferanser.

**Merk:** For å starte lesingen fra en bestemt posisjon i dokumentet, flytt først Lokatoren, trykk Pluss knappen for å øke forstørrelsen, og trykk deretter Les knappen.

- For å justere volumet trykker du Pluss/Minus knappene mens du leser
- For å ta en pause, trykk Les knappen
- For å fortsette, trykk Les knappen
- Når du står i pause, rull i hvilken som helst retning (Sidemodus), opp eller ned (Kolonnemodus), eller frem og tilbake i teksten (Linjemodus).

**Merk**: Tekst kan presenteres på 3 ulike måter (Lesemodi): den kan presenteres på en kontinuerlig linje (Linjemodus); den kan presenteres som en kontinuerlig kolonne (Kolonnemodus); den kan leses som en del av siden, uten å endre layout på siden (Sidemodus). Sidemodus er valgt som standard.

To «større enn» tegn (>>) indikerer slutten på et avsnitt i linje- eller kolonnemodus. Prodigi gir et lydsignal, og meldingen «Slutten av dokumentet» Trykk Les knappen for å begynne å lese fra begynnelsen.

- For å endre Lesemodus trykker og holder du Tilbake knappen for å komme inn i Innstillinger menyen. Velg Lesemodus, og trykk kort for å endre modus. Trykk Tilbake knappen for å gå ut av Innstillinger menyen.
- Du kan øke tale hastigheten ved å dra mot venstre på leseplaten, og minske hastigheten ved å dra mot høyre.
- Legg merke til at endringen i tale hastighet også endrer lese hastigheten.

**Merk:** Du kan også endre tale hastigheten fra Innstillinger. Trykk og hold Tilbake knappen, velg tale hastighet, og trykk for å endre verdien. Trykk Tilbake gjentatte ganger for å gå ut av Innstilligner.

- For å deaktivere talen trykker og holder du Tilbake knappen, velger tale og trykker. Når talen er deaktivert kan du endre lesehastigheten, (rullehastigheten) ved å dra venstre eller høyre, eller i Innstillinger menyen. Du kan gå tilbake til Tale på ved å trykke og holde Lese knappen hvor som helst i Innstillinger menyen.
- Prodigi leveres med 2 ulike stemmer som kan brukes for å lese dokumenter. For å velge en annen stemme, trykk og hold Tilbake knappen, Velg stemme, og trykk for å bytte mellom de 2 tilgjengelige stemmene. Trykk Tilbake for å gå tilbake til dokumentet. Pass på at stemmen du har valgt er samme språk som teksten du ønsker å lese.
- Du kan justere kontrast og lysstyrke på samme måte som når du punktleser.
- Trykk Tilbake for å avsløutte leseingen og komme tilbake til side plasserings rammen.

#### NORMAL LESING

Prodigi's Les knapp kan settes til innstillingen Normal (standard innstilling er Automatisk), hvilket betyr at teksten umiddelbart vises i Diamond Edge med de innstillingene du foretrekker. Etter at du har trykket Les knappen en gang til begynner Prodigi å rulle igjennom teksten i henhhold til dine preferanser, og samtidig lese den.

For å sette Les knappen til Normal gjør du følgende:

- Trykk og hold Tilbake knappen for å komme til Innstillinger, velg Alle Innstillinger og trykk.
- Velg Bevegelser og Kontroller og trykk.
- Velg Les knapp, og trykk for å velge Normal.
- Trykk 3 ganger på Tilbake knappen for å gå ut av Innstillinger.

### MANUELLE OPPGAVER

Prodigi egner seg utmerket for å utføre en lang rekke manuelle arbeidsoppgaver, som for eksempel å se på medisinesker, signere dokumenter og lignende. Du kan forstørre inntil 20 ganger.

• Plasser objektet eller dokumentet du ønsker å se på innenfor rammen.

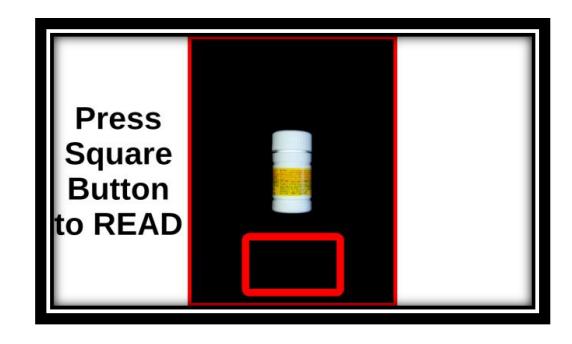

 Flytt Lokatoren til det stedet på objektet eller dokumentet du ønsker å se på.

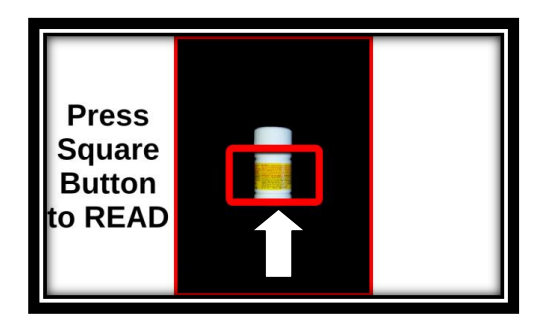

• Trykk Pluss knappen for å forstørre den delen av dokumentet eller objektet som er innenfor Lokatoren til ønsket forstørrelse.

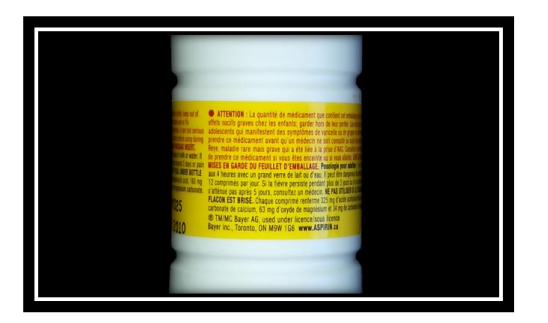

- Du kan navigere, justere forstørrelse, lysstyrke og farge på samme måte som når du leser et dokument.
- Trykk Tilbake for å se Lokatoren igjen.
- Trykk Tilbake for å plassere Lokatoren i bunne av skjermbildet.

**Merk**: Dersom bildet er ustabilt når du gjør en manuell oppgave kan du gå til Innstillinger, velge Autofokus, og slå av Autofokus. Trykk Tilbake for å gå ut av Innstillinger. **Merk**: Dersom du ikke kan unngå å berøre Styreplaten når du utfører en manuell oppgave kan du deaktivere den i Innstillinger ved å velge Styreplate, og trykke for å deaktivere.

## **BRUKE PRODIGI NETTBRETT**

#### BRUKE LUPE-PROGRAMMET

Prodigi Nettbrett lar deg forstørre gjenstander og dokumenter hvor som helst.

- Slå på Prodigi Nettbrett. Prodigi starter automatisk med Lupe aktivert. Dersom du brukte Baseenheten løser du ut Prodigi Nettbrettet ved å åpne de 2 festeklemmene.
- Hold enheten 3 til 5 cm over dokumentet eller gjenstanden du ønsker å se på
- Vi anbefaler at du bruker lesestativet for å få et så stabilt bilde som mulig. Humanware logoen på lesestativet skal være opp (1), og Prodigi enheten skal plasseres med fronten opp

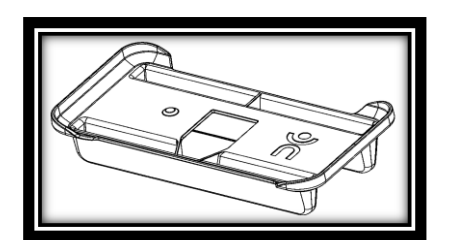

- Bruk Pluss og Minus tastene for å justere forstørrelsen. For å minske forstørrelsen trykker du Minus tasten. For å øke forstørrelsen trykker du Pluss tasten.
- Flytt enheten (eller skyv lesestativet) over gjenstanden/dokumentet for å finne den informasjonen du ser etter.
- For å bytte mellom farge-, positivt- og negativt bilde, trykk og hold Tilbake knappen for å komme til Innstillinger. Velg Kontrast og trykk raswkt på skjermen for å vlge alternativ. Trykk Tilbake for å gå ut av Innstillinger

**Merk:** Som på Base enheten kan du enten trykke raskt eller bruke Pluss/Minus tastene for å gå igjennom alternativene.

- Du kan justere lysstyrken ved å gå til Innstillinger menyen. Trykk og hold Tilbake knappen og velg Lysstyrke. Trykk for å velge Lysstyrke i prosent. Når du har funnet riktig Lysstyrke trykker du Tilbake, eller venter et par sekunder, før du fortsetter å forstørre. Trykk og hold Tilbake knappen for å komme tilbake til Innstillinger menyen.
- For å fryse bildet av det du ser trykker og holder du Lese knappen. Du hører en klikkende lyd mens dokumentet hentes.
- Trykk Tilbake for å oppheve Frys funksjonen.

### HENTE INN OG LESE DOKUMENTER

- Først, trykk og hold Tilbake knappen for å komme til Innstillinger menyen, og velg Arbeidsområde. Trykk for å velge Hel Side. Trykk Tilbake for å gå ut av Innstillinger menyen.
- Plasser enheten ca 10 cm eller mer over dokumentet du ønsker å lese.

**Merk**: Du må holde nettbrettet ca 25 cm over dokumentet for å se en full A4 side på skjermen.

- Trykk og hold Les knappen for å hente inn dokumentet. Du hører en klikkende lyd mens dokumentet hentes inn.
- Trykk Les knappen igjen for å rulle gjennom dokumentet i henhold til dine valg, og få dokumentet lest opp.
- Trykk Les knappen for å ta en pause
- Trykk Les knappen for å fortsettte
- Deaktriver talen og øk/minsk talehastigheten på samme måte som for Base enheten.
- Trykk Tilbake for å gå tilbake til kamera visning.

**Merk**: Dersom bildet er for mørkt eller ufokusert kan du slå på enhetens blitz og hente inn et nytt bilde. Trykk og hold Tilbake knappen for å komme til Innstillinger og velg Blitz. Trykk for å velge På. Trykk Tilbake for å gå ut av Innstillinger.

Det er bare mulig å slå på Blitz når Arbeidsområdet er satt til Hel Side.

# 5. STANDARD GRENSESNITT

Prodigi inneholder 2 ulike brukergrensesnitt: Forenklet og Standard, som kan endres i henhold til dine behov. Fabrikk innstillingen er satt til Forenklet. Standard innstillingen gir deg mulighet til å utføre flere bevegelses kontroller, lagre dokumenter og tilpasse Prodigi enda mer til dine behov.

For å bytte Brukergrensesnittet til Standard gjør du følgende:

- Trykk og hold Tilbake knappen for å komme til Innstillinger.
- Velg Alle Innstillinger og trykk.
- Velg Generelle og trykk.
- Trykk en gang til for å endre Brukergrensesnitt.
- Velg Ja, og trykk for å bekrefte.

**Merk**: På samme måte som i Forenkletgrensesniutt kan du enten trykke eller bruke Pluss/Minus knappene for å endre verdiene i Innstillinger.

## **BRUKE PRODIGI BASEENHET (STANDARD GRENSESNITT)**

### **PUNKTLESING (STANDARD GRENSESNITT)**

Når du bytter til Standard grensesnitt starter Prodigi automatisk med Lupen i Les visning, og viser plasseringsrammen på skjermen.

• Plasser dokumentet i rammen, og trekk hendene tilbake fra visningssonen.

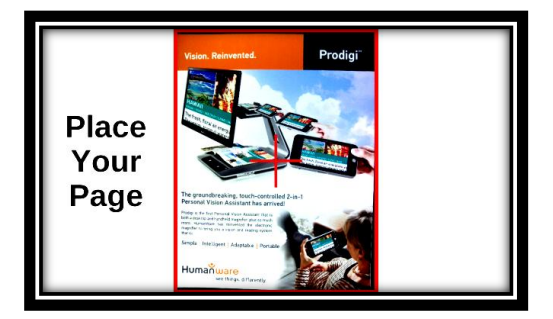

- Prodigi henter automatisk inn dokumentet, og Lokatoren vises i øvre, venstre hjørne. Du kan nå begynne å punktlese ved å flytte Lokatoren til den ønskede posisjonen i dokumentet.
- Trykk for å forstørre den ønskede teksten i Diamond Edge Text.
- Du kan navigere i den forstørrede teksten, og justere forstørrelse, fargevalg etc på samme måte som i forenklet grensesnitt.

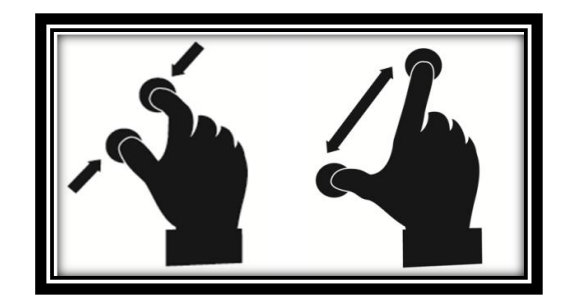

• I tillegg til Pluss/Minus tastene kan du nå bruke knip-og-forstørr bevegelsen for å justere forstørrelsesnivå. Reduser avstanden mellom fingrene for å minske forstørrelsen, og øk avstanden for å øke forstørrelsen.

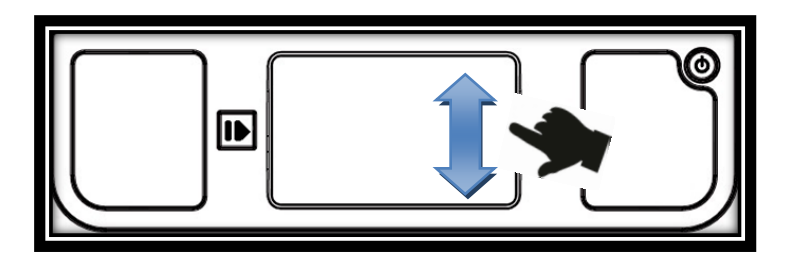

- I tillegg til å endre høykontrast fra Innstillinger kan du bytte mellom fargevisning, høykontrast positiv, høykontrast negativ og Diamopnd Edge
- For å lagre dokumentet du leser, trykk og hold Les knappen. Dokumentet lagres i Prodigi's galleri for fremtidig bruk.
- Trykk Tilbake for å se Lokatoren igjen. Dette er en enkel måte å se hvor du er i dokumentet.
- Trykk Tilbake igjen, eller fjern dokumentet fra visningsområdet

### NORMAL LESING (STANDARD GRENSESNITT)

Med en gang du trykker Les knappen begynner Prodigi å rulle igjennom dokumentet i Diamond Edge Text , og lese opp teksten i henhold til dine preferanser

 Plasser dokumentet i rammen, og trekk hendene tilbake fra visningssonen.

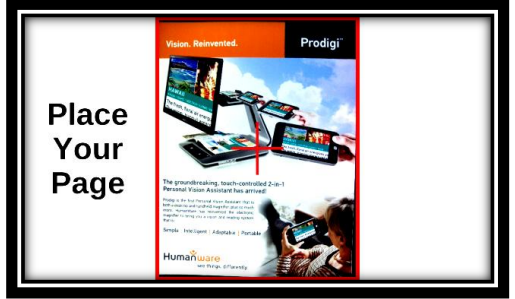

- Lokatoren vises i øvre, venstre hjørne. Du kan nå flytte Lokatoren til den ønskede posisjonen i dokumentet. Dersom du ønsker å starte lesingen fra toppen flytter du ikke Lokatoren.
- Trykk Les knappen for umiddelbart å starte opplesingen, og visningen i henhold til dine preferansen.
- For å ta en pause, trykk Les eller Tilbake.
- For å fortsette, trykk Les en gang til.
- I Standard grensesnitt kan du bytte mellom Tale På og Tale Av mens du leser et dokument ved å gjøre et Dobbelt Trykk med en finger på skjermen.
- Mens du leser kan du endre forstørrelsen med knip- og forstørr bevegelsen.
- Du kan navigere i teksten, endre tale- lese-hastigheten, justere volum og velge andre lesestemmer på samme måte som med forenklet grensesnitt.
- Trykk og hold Les knappen for å lagre et dokument du leser. Dokumentet lagres for fremtidig bruk i Prodigi's galleri.
- Mens du tar Pause kan du trykke på Tilbake knappen for å stoppe lesingen og se på lokatoren.
- Trykk Tilbake en gang til for å gå tilbake til Sideplassering.

### AUTOMATISK LESING (STANDARD GRENSESNITT)

Prodigi's Les knapp kan endres til Automatisk (standard innstilling er Normal i Standard grensesnitt), slik at Prodigi umiddelbart begynner å rulle igjennom og lese høyt i henhold til dine valgte innstillinger.

For å stille Les knappen til Automatisk, gjør følgende:

- Trykk og hold Tilbake knappen for å gå til Innstillinger, velg Alle Innstillinger, og trykk.
- Velg Bevegelser og Kontroller
- Velg Les knapp og trykk for å velge Auto.
- Trykk Tilbake knappen 3 ganger for å komme ut av Innstillinger.

#### MANUELLE OPPGAVER (STANDARD GRENSESNITT)

I Standard Grensesnitt kan bytte mellom Lesevisning og Direkte visning ved å dra på venstre side av styreplaten.

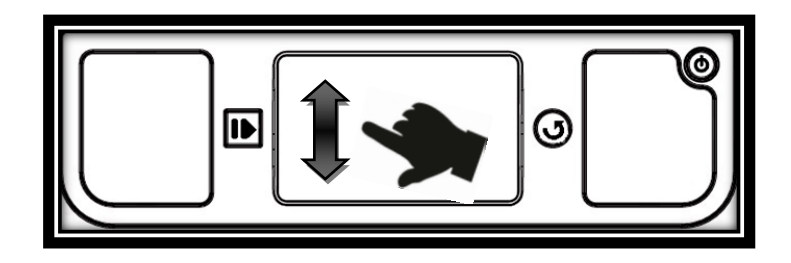

**Merk**: Du kan også bytte til Direkte visning i Innstillinger. Trykk og hold Tilbake knappen, og og velg Visning. Trykk for å velge Direkte. Trykk tilbake for å gå ut av Innstillinger.

- Du kan nå bruke lupen for å utføre de manuelle arbeidsoppgavene. Flytt Lokatoren til ønsket område dersom du ønsker å forstørre.
- Du kan navigere i det forstørrede bildet, på samme måte som i Lesevisning.
- Trykk Les for å fryse, og Tilbake for de-fryse et bilde
- Trykk og hold Les knappen for å lagre et bilde i Prodigi's galleri.
- Trykk Tilbake for å se Lokatoren.

**Merk**: Som i forenklet grensesnitt kan du låse kameraets autofokus og deaktivere styreplaten i Innstillinger om nødvendig.

### **BRUKE PRODIGI NETTBRETT (STANDARD GRENSESNITT)**

#### BRUKE LUPE-PROGRAMMET (STANDARD GRENSESNITT)

Nettbrettet lar deg forstørre ting du ønsker å se på og raskt finne informasjon i dokumenter.

- Slå på Nettbrettet. Prodigi starter og åpner Lupe programmet. Hvis du bruke base enheten løsner du ganske enkelt Nettbrettet ved å skyve de to klemmene fra hverandre.
- Bruk Nettbrettet på samme måte som vist under forenklet grensesnitt.
- I tillegg kan du bruk knip-og-forstørr bevegelsen for å endre forstørelsesnivået.
- For å bytte mellom fargevisning og høykontrast positiv eløler negativ drar du ganske enkelt på høyre side av skjermen.

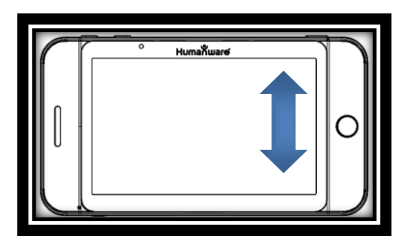

• For å fryse og lagre et bilde holder du ganske enkelt Les knappen inne. Bildet lagres i Galleriet for fremtidig bruk. Trykk tilbake for å forlate frys modus.

HENTE INN OG LESE DOKUMENTER (STANDARD GRENSESNITT)

• Først trykker og holder du Tilbake knappen for å komme til Innstillinger. Trykk for å velge Arbeids avstand: Hel Side. Trykk Tilbake for å gå ut av Innstillinger menyen.

**Merk**: Bruk Nettbrettet, naviger i den forstørrede teksten, endre forstørrelsen og lysstyrken på samme måte som forklart under Forenklet grensesnitt.

• Trykk og hold Les knappen for å hente og lagre et dokument. Du hører en klikkende lyd som angir at dokumentet hentes og lagres i Galleriet.

**Merk**: Så snart du har hentet inn et dokument med Nettbrettet vises Prodigi's Lokator, og du kan arbeide på samme måte som vist for Base enheten.

- Trykk Les knappen en gang til for å få lest opp tekstene, og gå igjennnom dokumentet med dine foretrukne innstillinger
- Trykk Les eller Tilbake for å ta en pause.
- Trykk Les for å gjenoppta lesingen.
- Mens du pauser, trykk Tilbake for å stoppe lesingen og se lokatoren.

**Merk**: Deaktiver talen, øk/minsk talehastigheten eller lesehastigheten og slå på Nettbrettet's blitz på samme måte som vist under forenklet grensesnit

## 6. BRUKE KARUSELL MENYEN

Prodigi har 4 hovedprogrammer – Lupe, Galleri, Innstillinger og Veiviser. Disse vises en ad gangen i Karusell menyen.

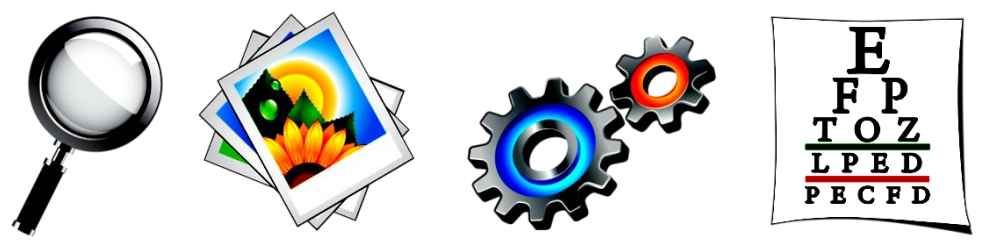

For å komme til Karusell menyen fra Lupe-programmet gjør du følgende:

- Trykk Tilbake tasten for å lukke Lupe-programmet og komme til Karusell menyen.
- Prodigi gir beskjeden Hovedkarusell, etterfulgt av hvilket program som er fokusert:

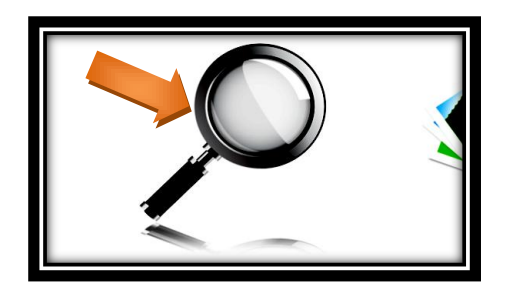

- Dra forover eller bakover i Karusell menyen for å velge et annet program.
- For å starte programmet trykker du på skjermen.
- For å avbryte, trykk Tilbake.

## SE PÅ LAGREDE DOKUMENTER

Galleriet inneholder alle dokumenter du har lagret.

• Velg Galleri i Karusellmenyen:

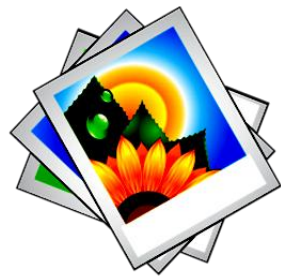

• Dra frem eller tilbake i Galleriet for å gå igjennom dine lagrede dokumenter.

- Det dokumentet som er valgt er i sentrum av skjermen. Prodigi leser opp og viser det første ordet som finnes i dokumentet. Dersom dokumentet ikke inneholder noen ord lagrer Prodigi det som et bilde.
- Trykk for å åpne et valgt dokument.
- Flytt med Lokatoren for å velge den delen av dokumentet du ønsker å forstørre.
- Trykk for å se utvalget i Lokatoren med din ønskede forstørrelse
- Trykk Tilbake for å se Lokatoren igjen.
- Trykk Tilbake igjen for å lukke dokumentet, og gå tilbake til Galleriet. Når du lukker et dokument husker Prodigi hvor du var, og hvilke innstillinger du brukte, så neste gang du skal se på dokumentet kommer disse innstillingene automatisk

**Merk:** Prodigi gir beskjeden Galleri tomt dersom det ikke finnes noen lagrede dokiumenter. Galleriet kan ikke inneholde mer enn 100 dokumenter. Når du har nådd dette antallet vil du bli bedt om å slette noen dokumenter fra Galleriet før du kan lagre nye.

### For å slette et dokument:

• I Galleriet trykker og holder du fingeren på det dokumentet du ønsker å slette. Du blir spurt: "SLETT?" og et rødt kryss vises. Trykk for å bekrefte, eller trykk Tilbake for å avbryte.

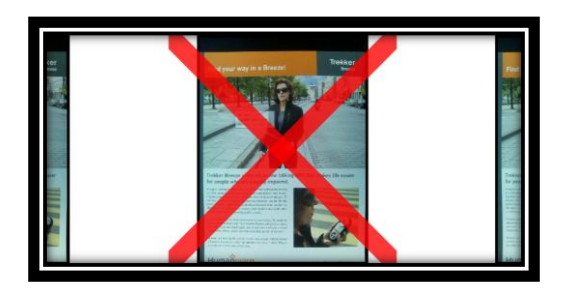

Merk: Du kan slette alle filesr i Galleriet fra Innstillinger

## TILPASSE PRODIGI

Prodigi's Veiviser lærer deg mer om hvordan du kan bruke knappene, bruke bevegelser og justere Prodigi sik at den er best mulig tilpasset dine behov. Du kan komme til Veiviseren via Karusell menyen.

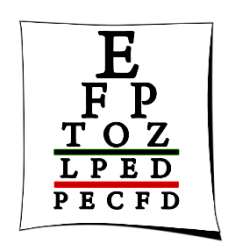

Dra forover eller bakover i Veiviser menyen for å velge den delen du ønsker å gå igjennom på nytt (Intro, Kontroller, Bevegelser og Tester), og trykk for å åpne.

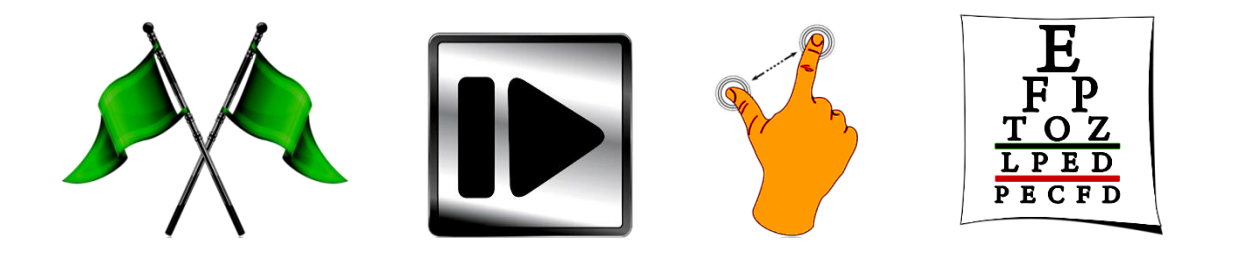

Trykk gjentatte ganger på Tilbake for å gå ut av Veiviseren og komme tilbake til Karusell menyen.

# 7. VELGE FARGE INNSTILLINGER

Prodigi lar deg se på dokumenter, bilder og gjenstander i 3 kontrast modi: Farge, Positivt eller Negativt. For dokumenter som inneholder tekst finnes det en fjerde modus: Diamond Edge™.

Farge kontrast viser Prodigi menyer og dokumenter i deres opprinnelige farger:

**Positiv** kontrast viser tekst og bilder i 2 farger, i henhold til dine fargevalg. Standard innstilling er sort på hvit bakgrunn:

**Negativ** kontrast viser tekst og bilder i omvendt kontrast i henhold til dine fargevalg. Hvis ditt standard valg er sort på hvitt, vil den negative kontrasten være hvitt på sort:

**Diamond Edge™** kombinerer det beste fra begge verdener: Bilder vises i opprinnelige farger, mens tekst vises i din ønskede kontrast innstilling:

For å bytte mellom ulike kontraster drar du på høyre side av skjermen eller Styreplaten:

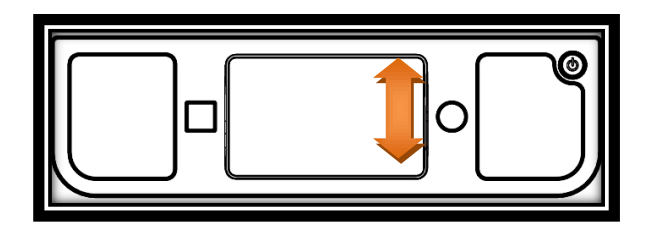

For å endre kontrast innstillingen kan du også trykke og holde Tilbake knappen for å komme til Hurtiginnstillinger. Velg en kontrast, og trykk for å aktivere den.

Du kan også endre farge innstillinger i Hurtiginnstilinger ved å velge Farger og trykke for å velge et oppsett. Trykk Tilbake for å gå ut av Hurtiginnstillinger.

Merk: Kontrastrene kan ikke endres mens du står i Linje eller Kolonne modus, eller mens du ser et bilde i 1 x forstørrelse.

# 8. SE PÅ EN VIDEO

Med Prodigi kan du se på en video som er lagret på et USB lager.

- Sett ganske enkelt inn USB lageret i en av Prodigi's USB porter.
- Prodiugi spiller automatisk av media. Dersom det finnes mer enn en fil vises en liste. Velg den filen du ønsker å spille av, og trykk eller bruk Pluss knappen.
- Bruk Les knappen for å pause og fortsette
- Juster volumet med Pluss/Minus knappene
- Mens du spiller av videoen kan du trykke for å få mer informasjon om video spilleren (filnavn, batteri prosent, og video fremdrift).
- Dra mot høyre for å flytte fremover, og mot venstre for å flytte baklover i videoen.
- Trykk Tilbake, eller ta ut USB minnet for å gå ut av video og tilbake til den forrige skjermen

**Merk:** Prodigi støtter de fleste video formatene: (.3gp, .webm, .ts, .mov, .mp4, .mkv, .avi, .and, .flv).

## 9. ENDRE DINE INNSTILLINGER

(Merk: Verdiene som er merket med (\*) er standard innstillinger)

For raskt å konfigurere Prodigi mens du ser på et dokument kan du gå til menyen for Hurtiginnstillinger, som er en kortversjon av Innstillinger menyen, ved å trykke og holde nede Tilbake knappen. Gjeldende innstilling annonseres, og er markert med en firkantet ramme. Flytt rammen opp eller ned for å velge et element. Elementene leses et av gangen (standard). Trykk eller bruk Pluss/Minus knappene for å gå igjennom innstillings mulighetene. Trykk Tilbake for å gå tilbake til dokumentet.

Menyen for Hurtiginnstillinger viser batteri status og de mest brukte innstillingene:

- Arbeidsområde: (Bare nettbrett. Kameraets fokus: Nær\*, Hel Side
- Lysstyrke: 0 til 100% (50%\*)
- **Kontrast**: Diamond Edge (dersom hentet bilde inneholder tekst), Farge\*, Positiv, Negativ
- Farger: Sort på hvitt\*, 16 fargekombinasjoner (se Innstillinger nedenfor)
- **Visning** (Base standard grensesnitt): Les\*, Direkte Visning
- Lese Modus: Side\*, Kolonne, Linje
- Tale: På, Bare dokumenter, Av\*
- Tale Hastighet: Veldig sakte, Sakte, Normal\*, Rask, Veldig rask
- **Stemme**: Stemme 1\*, Stemme 2
- Nettbrett Volum: 0 til 15 (9\*)
- Base enhet Volum: 0 til 15 (7\*)
- Høretelefon Volum: 0 til 15 (3\*)
- Autofokus (Baseenhet i Direkte Visning): Ikke låst\*, Låst
- Styreplate (Baseenhet i Direkte Visning): Aktivert\*, Deaktivert
- Blitz (Nettbrett): På, Av\*

Du kan fortsette tilpassingen ved å velge Alle Innstillinger på slutten av Innstillinger menyen. Med Prodigi standard grensesnitt kan du velge og åpne Innstillinger programmet i Hovedkarusellen.

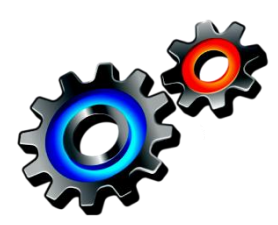

Innstillinger inneholder 5 hoved menyer:

- Visuell,
- Audio,
- Bevegelser og Kontroller,
- Generell,
- Om Prodigi.

Rull opp eller ned for å velge en meny. Prodigi gir beskjed om Undermenyer dersom disse finnes, og viser dette med en pil. For å åpne en meny eller undermeny velger du den og trykker på den. Så snart du har kommet til den innstillingen du ønsker å endre trykker du på den for å endre verdien. For å endre en numerisk verdi kan du også bruke Pluss/Minus knappene. Trykk Tilbake for å komme til forrige skjermbilde.

### VISUELL

Visuell menyen inneholder av 3 undermenyer:

**Skjermbilde**: Inneholder følgende innstillingsvalg:

- Lysstyrke: 1 til 100% (60%\*)
- Visning (Base standard grensesnitt): Les\*, Direkte Visning
- **Kontrast**: Diamond Edge (dersom bildet inneholder tekst), Farge\*, Positiv, Negativ
- **Diamond Edge™ \*:** Alltid, På forespørsel
- **Farger**: Velg mellom 16 fargekombinasjoner: Sort på Hvit\*, Hvit på Sort, Gul på Sort, Oransje på Sort, Cyan på Sort, Lilla på Sort, Grønn på Sort, Sort på Grønn, Sort på Lilla, Sort på Cyan, Sort på Oransje, Sort på Gul, Blå på Gul, Gul på Blå, Hvit på Blå, Blå på Sort
- Lokator farge: Rød\*, Gul, Lilla, Cyan, Grønn, Blå, Rød
- Foretrukket Forstørrelse: 2 til 35x (4x\*)

**Tekst**: Inneholder følgende innstillingsvalg:

- Lese Modus: Side\*, Kolonne, Linje
- Lese hastighet: Veldig sakte, Sakte, Normal, Rask, Veldig rask
- **Skrift Størrelse**: Minimum, Liten, Middels, Standard\*, Stor\*, Meget stor, Ekstra stor, Maksimum
- Skrift Type: Normal, Fet\*

Kamera: Inneholder følgende innstillingsvalg

- Auto Capture Forsinkelse: 2 sekunder\*, 4 sekunder, 6 sekunder
- Arbeidsområde (Nettbrett): Nær\*, Hel Side

## AUDIO

Audio menyen inneholder følgende innstillingsvalg:

- Nettbrett Volum: 0 til 15 (9\*)
- Base enhet Volum: 0 til 17 (7\*)
- Hodetelefon Volum: 0 til 15 (3\*)
- Lydsignal: På\*, Av
- Nettbrett Vibrasjon: På\*, Av
- **Tale**: På\*, Bare dokumenter, Av
- **Tale hastighet**: Veldig sakte, Sakte, Normal\*, Rask, Veldig rask
- Stemme: Stemme 1\*, Stemme 2

## **BEVEGELSER OG KONTROLLER**

Bevegelser og Kontroller inneholder 2 undermenyer:

Bevegelser (aktiver eller deaktiver bevegelser):

- **Dra på høyre kant**\*: Når denne Bevegelsen er valgt kan du velge mellom: Farge, Positiv, Negativ og *Diamond Edge*<sup>™</sup> kontraster (Merk: det siste valget lagres i Prodigi minnet).
- **Knip og Zoom\*:** Når denne Bevegelsen er valgt kan du justere forstørrelsen ved å øke eller minske avstanden mellom 2 fingre.
- **Dobbelt Trykk:** Når denne Bevegelsen er valgt kan du bytte mellom Tale På og Tale Av ved å trykke raskt med en finger.
- **Trykk / Zoom:** Trykk raskt med en finger på styreplaten for å gå til din ønskede forstørrelse fra lokatoren

Styreplate (Base enhet): Aktivert\*, Ikke aktivert

• Les knapp: Auto\*, Noramal

## GENERELL

Generell menyen består av følgende undermenyer:

- **Grensesnitt**: Forenklet\*, Standard
- **System Språk**: Språk 1<sup>\*</sup>, Språk 2
- **Trådløs Innstillinger** (Ikke tilgjengelig: Hjelp fra seende person kan være nødvendig): Wi-Fi Setup, Bluetooth Setup
- Nettbrett Auto Slå Av: 3 min\*, 5 min, 10 min
- Base enhet Auto slå av: 5 min, 10 min, 30 min\*, 60 min
- Programvare: Oppdatering
- Styreplate følsomhet: Lav, Normal\*, Høy
- Slett Galleri innhold: Slett permanent alle filer i Galleriet
- Gjenopprett Fabrikkinnstillinger

## **OM PRODIGI**

Om Prodigi menyen inneholder følgende elementer

- **Programvare** Versjon
- **Nettbrett SN** Serienummer
- Nettbrett Modell
- Baseenhet versjon
- Baseenhet SN Serienummer
- Styreplate versjon
- Android versjon

## 10. STAND BY OG SLÅ AV

I arbiedssituasjoner hvor du bare har behov for Prodigi av og til kan du enkelt gå inn i Standby modus ved å trykke raskt på På/Av knappen. Skljermen slås av. For å gå ut av Standby trykker du raskt på På/Av knapåpen en gang til.

Dersom du ikke skal bruke Prodigi de neste dagene anbefaler vi at du slår enheten av ved å trykke og holde På/Av knappen i noen sekunder. Prodigi spør om du ønsker å slå enheten av. Trykk hvorsomhelst på Styreplaten for å bekrefte, eller trykk tilbake for å avbryte.

For å slå enheten på igjen trykker du På/Av knappen. Prodigi bruker ca 1 minutt på å slå seg på. Det første som vises på skjermen er Humanware logoen, etterfulgt av Prodigi start menyen.

## 11. LADE PRODIGI NETTBRETT

## BRUK PRODIGI SÅ ENERGIØKONOMISK SOM MULIG

Når du bare bruker Prodigi Nettbrett anbefaler vi at du gjør følgende:

- Normalt bruker du Prodigi i korte perioder, så det kan være hensiktsmessig å gå inn i Dvale modus når du ikke bruker den ved å trykke kort på På/Av knappen. Skjermen går i sort og du hører et dobbelt lydsignal.
- Gå ut av Dvale modus ved å trykke kort på På/Av en gang til.

Når du er ferdig med å bruke Prodigi anbefaler vi at du slår den av ved å trykke og holde På/Av knappen.

### LADE BATTERIET

Trykk og hold Tilbake knappen for å gå inn i Innstillinger og se på enhetens ladenivå. Hvis ladenivået er lavere enn 10% anbefaler vi at du lader batteriet. Batteriet lades automatisk når Nettbrettet står i dockingstasjonen.

## Viktig: Batteriet blir varmt under lading. Ikke lad batteriet nær en varmekilde.

#### Lade batteriet med en strømtilkobling:

- Koble USB ladekabelen til strømadapteren.
- Koble USB ladekabelen til Prodigi Tablet, og deretter til strømuttaket. Pass på at Humanware logoen viser opp.

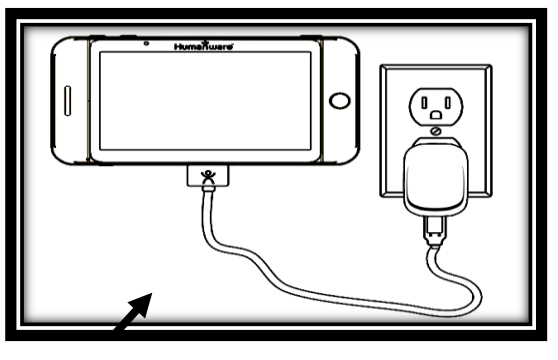

#### 1

### *Viktig*: Vær forstiktig når du setter kabelen inn i lade porten. Porten kan lett skades.

• La enheten lade i 8 timer første gang, og deretter i 4 timer.

### Lade batteriet via en PC:

• Først trykker du På/Av kort for å gå i Dvale modus.

- Deretter kobler du USB ladekabelen til datamaskinens USB port. Merk: Lading på denne måten tar lengre tid enn lading via strømnettet.
- Trykk På/Av for å gå ut av Dvale modus.

Fjerne brukt batteri:

- Slå av enheten ved å trykke og holde På/Av knappen i 1 sekund, og koble den fra strømuttaket.
- Hold enheten med undersiden opp mot deg.
- Trykk utløser knappen nær venstre side av enheten, og skyv samtidig lokket mot venstre for å fjerne den.
- Øvre, venstre kant på batteriet har en flik som brukes for å løfte batteriet.

Merk: Modell og serienummer finnes under batteriet.

Sette inn nytt batteri:

- Kontakt BoJo AS for å kjøpe et nytt batteri.
- Det finnes en flik i øvre, venstre hjørne av batteriet, og kontaktpinner på nedre, høyre kant. Sett inn høyre kant først, og trykk forsiktig på venstre kant for å klikke batteriet på plass.
- Skyv batterilokket tilbake på plass, inntil utløserknappen klikker tilbake.

## 12. PROGRAMVARE OPPDATERING

Du kan enten oppdatere programvaren med en USB pinne eller trådløst:

#### Med USB pinne:

- Besøk vår hjemmeside <u>www.humanware.com/prodigi/support</u> og kopier oppdateringsfilen inn på minnepinnen.
- Koble USB minnepinnen til Prodigi via en av de 2 USB portene.
- Prodigi viser deg oppdaterings versjon nummer og språk. Trykk for å bekrefte. Dersom det finnes flere oppdateringer, velg den du ønsker, og trykk for å bekrefte.

#### Viktig: La enheten være koblet til strømnettet mens du oppdaterer.

- Prodigi laster ned filen og viser fremdriften i nedlastingen
- For å avbryte oppdateringen trekker du ganske enkelt ut USB minnet. Filen slettes ikke fra minnet.
- Når nedlastningen er avsluttet starter Prodigi på nytt og installerer oppdateringen.
- Når oppdateringen er installert fjernes oppdaterings-filen fra USB minnet.
- Trådløs (WiFi) oppdatering

Før du starter en programvare oppdatering må WiFi tilkoblingen være aktivert (med hjelp av en seende person).

- Trykk og hold Tilbake knappen for å gå inn i Innstillinger, og velg Alle Innstillinger. Trykk for å åpne. Velg Generell og trykk. Velg WiFi oppsett og trykk.
- Trykk AV knappen i øvre kant av skjermen for å endre den til PÅ.
- Trykk på det nettverket du søker etter.
- For å skrive inn ditt passord trykker du på den blinkende markøren. Et tastatur kommer frem på skjermen.
- Skriv inn passordet og trykk på Utført. Trykk på Koble til.
- Trykk Tilbake2 ganger for å komme til Generell i Prodigi sine Innstillinger.

**VIKTIG**: Pass på at systemet er koblet til strømnettet før du starter oppdateringen.

- Så snart WiFi tilkoblingen er aktivert vil Prodigi fortelle deg om det finnes oppdateringer tilgjengelig.
- Velg og trykk på "Installer" for å laste ned den nye programvare versjonen, eller "Avbryt" for å avbryte oppdateringen.
- Dersom du valgte "Installer" vises meldingen "Laster ned oppdatering..."
- Så snart nedlastingen er gjennomført starter Prodigi på nytt med den nye programvare versjonen.

## 13. PROBLEMLØSING

Hvis bildet flimrer på skjermen når du bruker Lupe-programmet:

- Hvis du bruker Baseenheten, fjern dokumentet fra Visningsområdet, og legg det tilbake igjen.
- Hvis du bruker Nettbrett, pek kameraet mot en annen gjenstand, og pek tilbake igjen på det du ønsker å se på.
- Kontroller at Arbeidsområde er satt til Hel Side i Hurtiginnstillinger

Hvis skjermen er blank:

- Zoom ut for å komme til minste forstørrelse
- Enheten kan være slått av eller i Dvale modus. Trykk På/Av for å slå den på eller komme ut av dvale modus.

Hvis farger er vanskelige å oppfatte:

- Kontroller at du har tilstrekkelig lys.
- Velg en annen kontrast eller fargekombinasjon i Innstillinger.
- Start Veilederen og gå igjennom valgene.

Hvis det er mye refleks fra gjenstanden/dokumentet:

- Vend gjenstanden/dokumentet i en annen retning for å unngå reflekser.
- Reduser eller slå av eksterne lyskilder.

Hvis tekst lesingen er uforståelig:

• Kontroller at tale innstillingen er den samme som språket i dokumentet. Endre innstillingen i Hurtiginnstillinger om nødvendig.

Hvis bildet eller teksten ikke er i fokus eller uskarpt:

- Pek kameraet på et annet objekt, og tilbake til objektet du ser på. Om nødvendig kan du hente inn et nytt dokument.
- Kontroller at enheten er slått på, og tørk eventuelt av LED lysene og kameraet med den medfølgende tørkekluten.

Hvis Baseenhten ikke fungerer:

- Kontroller at Nettbrettetet står korrekt i dockingstasjonen.
- Kontroller at alle tilkoblinger er korrekt koblet.
- Kontroller at skjermen er slått på (lys på skjermen skal lyse). Skjermen slås på automatisk, så hvis den ikke er slått på slår du haele enheten av, og slår den på igjen.

Hvis Nettbrett enheten ikke svarer:

• Kontroller at batteriet ikke er tomt. Lad opp om nødvendig.

Hvis Styreplaten ikke fungere i Direkte Visning

• Kontroller at Styreplaten er aktivert i Hurtiginnstillinger

Hvis Autofokus ikke fungerer

• Kontroller at Autofokus er aktivert i Hurtiginnstillilnger

Andre problemer:

- Gjenopprett fabrikkinnstillinger i Hurtiginnstillinger.
  Trykk og hold På/Av knappen i 10 sekunder og slipp. Vent i 30 sekunder, og trykk På/Av en gang til.
- Slå av enheten, ta ut batteriet, og installer det på nytt.
  Kontakt BoJo AS

## 14. VEDLEGG A: TEKNISKE SPESIFIKASJONER

#### Mål og vekt

| Enhet                    | Høyde  | Bredde | Dybde  | Vekt    |
|--------------------------|--------|--------|--------|---------|
| Prodigi nettbrett        | 88 mm  | 160 mm | 17 mm  | 0,24 kg |
| Prodigi Duo (20" skjerm) | 458 mm | 480 mm | 535 mm | 9,8 kg  |
| Prodigi Duo (24" skjerm) | 458 mm | 556 mm | 535 mm | 10,9 kg |

#### Elektriske spesifikasjoner

| Elektriske spesifikasjoner | Verdi        |  |
|----------------------------|--------------|--|
| Spenning inn               | 100-240 V AC |  |
| Frekvens                   | 50-60 Hz     |  |

### Optiske spesifikasjoner

| Optiske spesifikasjoner                 | Måling            |
|-----------------------------------------|-------------------|
| Forstørringsområde – DIAMOND EDGE TEXT™ | 1 til 80 X        |
| Forstørringsområde – Farge              | 1 til 20 X        |
| Kameraoppløsning – nær                  | 2 megapiksler     |
| Kameraoppløsning – avstand              | 8 megapiksler     |
| Fokusavstand – nær                      | 0 til 10 cm       |
| Fokusavstand – avstand                  | >8 cm             |
| Innhentingsområde (Base)                | A4 (eller Letter) |

#### Elektroniske spesifikasjoner

| Elektroniske<br>spesifikasjoner | Duo (Base)                                                       | Nettbrett                          |
|---------------------------------|------------------------------------------------------------------|------------------------------------|
| Trådløs                         | -                                                                | 802.11 B/G                         |
| Lydutgang                       | 3,5 mm                                                           | 3,5 mm                             |
| Høyttalere                      | Ja (2)                                                           | Ja                                 |
| Mikrofon                        | Nei                                                              | Ja                                 |
| Skjermtype                      | LED                                                              | LED kapasitiv<br>(berøringsskjerm) |
| Skjermoppløsning (piksler)      | 1600 x 900 (20")<br>1920 x 1080 (24")                            | 800 x 480                          |
| Tilkoblinger (inn/ut)           | Docking Interface<br>2 x USB Host<br>1 x USB Device<br>Audio Out | Docking Interface<br>Audio Out     |

#### Programvarespesifikasioner

| Programvarespesifikasjoner                      | Prodigi Duo                                                 |                 |
|-------------------------------------------------|-------------------------------------------------------------|-----------------|
| Innbygget opplærings- og<br>konfigureringsmodul | Ja                                                          |                 |
| Visningsmodi                                    | Lesing og direktevisning                                    |                 |
| Lesemodi                                        | Side, kolonne, linje                                        |                 |
| Forbedret kontrast                              | Naturlige farger, positiv, negativ og DIAMOND EDGE<br>TEXT™ |                 |
| Fargeoppsett                                    | Sort på hvit                                                | Hvit på sort    |
|                                                 | Blå på hvit                                                 | Hvit på blå     |
|                                                 | Sort på gul                                                 | Gul på sort     |
|                                                 | Blå på gul                                                  | Gul på blå      |
|                                                 | Sort på lilla                                               | Lilla på sort   |
|                                                 | Sort på cyan                                                | Cyan på sort    |
|                                                 | Sort på oransje                                             | Oransje på sort |
|                                                 | Sort på grønn                                               | Grønn på sort   |

Klimatiske betingelser, Bruk:

- Temperatur: 0 til 35 °C
  Luftfuktighet: 5 til 95%

Klimatiske betingelser, Transport and Lagring:

- Temperatur: -20 til 60 °C
- Luftfuktighet: 5 til 95%

Strømforsyning:

• Nettbrett Input Voltage: 5 V

## 15. VEDLEGG B: HUMANWARE GARANTI

HumanWare warrants Prodigi, effective from the date of delivery, to be free of any defects in material and workmanship for a period of 1 year unless otherwise required by law in the country or region of purchase.

This warranty is non-transferable and applies to all cases where the damage is not a result of improper use, mistreatment, or negligence. Improper use is use of this device other than described in this manual. In no event shall HumanWare or its distributors be liable for indirect or consequential damages.

No replacement or repair covered by the warranty will be carried out unless the system is accompanied by a copy of the original bill of purchase. Please keep your original receipt. If the system has to be returned, please use the original packaging.